| BTS Services informatiques aux organisations - SISR<br>Session 2022                                                                                                    |                             |  |  |  |  |  |  |  |  |
|----------------------------------------------------------------------------------------------------|-----------------------------|--|--|--|--|--|--|--|--|
| E4 – Support et mise à disposition de services informatiques                                                                                                    |                             |  |  |  |  |  |  |  |  |
|                                                                                                    | Coefficient 4               |  |  |  |  |  |  |  |  |
| DESCRIPTION DE LA REALISATION PROFESSIONNELLE                                                                                                    |                             |  |  |  |  |  |  |  |  |
| NOM et prénom du candidat : LEDUC Quentin N° candidat : 02145639104                                                                                                    |                             |  |  |  |  |  |  |  |  |
| Contexte de la réalisation professionnelle<br>Au sein de Scani les mails sont gérés uniquement par Bruno. Malheureusement personne d'autre ne s'y connaît<br>pour gérer le serveur mail. Par conséquent et pour que plus de gens touche au serveur mail nous voulons changer<br>notre serveur pour qu'il soit plus facile à prendre en main avec une interfaces Web pour tous les coopérateurs de |                             |  |  |  |  |  |  |  |  |
| Intitulé de la réalisation professionnelle                                                                                                    | 9                           |  |  |  |  |  |  |  |  |
| Installation et configuration d'un serveur Mailcow                                                                                                    |                             |  |  |  |  |  |  |  |  |
| Période de réalisation : DU 21/01/22 AU 22/01/22Lieu : JoignyModalité : IndividuelleLieu : Joigny                                                                                                    |                             |  |  |  |  |  |  |  |  |
| <ul> <li>Principale(s) activité(s) concernée(s) : <ul> <li>Mettre en place et vérifier les niveaux d'habilitation associés à un service</li> <li>Réaliser les tests d'intégration et d'acceptation d'un service</li> <li>Déployer un service</li> <li>Développer son projet professionnel</li> <li>Mettre en place son environnement d'apprentissage personnel</li> </ul> </li> </ul>             |                             |  |  |  |  |  |  |  |  |
| Conditions de réalisation• Ressources présentesNous avons un serveur mail avec Dovcot et<br>postfix sur un FreeBSD                                                                                                    |                             |  |  |  |  |  |  |  |  |
| Résultats attendus     Installer un serveur mail avec une interfaces     Web : Mailcow                                                                                                    |                             |  |  |  |  |  |  |  |  |
| Durée de réalisation                                                                                                    | Durée de réalisation     1H |  |  |  |  |  |  |  |  |
| Modalités d'accès à cette réalisation professionnelle.<br>Site internet : <u>www.netwaze.fr</u><br>Aller dans « Réalisations Professionnelles » Mot de passe : Mr.Robot                                                                                                    |                             |  |  |  |  |  |  |  |  |

#### Partie 1 – Procédure de mise en œuvre.

#### PRÉREQUIS MATÉRIEL

- RockyLinux Debian
- Docker

# **PRÉREQUIS**

Avant de commencer nous devons mettre à jour notre système. \$ dnf update –refresh Ainsi notre système à jour nous pouvons le redémarrer avant de commencer l'installation.

## **INSTALLATION DE DOCKER ET DOCKER-COMPOSE**

Pour faire fonctionner Mailcow il doit avoir Docker car son créateur à décider de ne plus maintenir officiellement Mailcow en barre métal. On va aussi avoir besoin de Docker-Compose. Pour celui-ci il sert à faire dialoguer et a créer des volumes persistants entre tout les Dockers. En effet Mailcow est constitué de 19 conteneurs pour fonctionner.

**Disclaimer** : Pour des raisons de sécurité et de confidentialité nous allons reproduire mon installation et une configuration minimal de Mailcow comparer à celle en production. Aussi pour reproduire cette installation nous allons la faire dans une machine virtuelle. Des configurations peuvent être modifiées.

Pour installer Docker il faut installer le dépôt officiel de Docker. \$ dnf config-manager --add-repo=<u>https://download.docker.com/linux/centos/docker-ce.repo</u> Et on installe la dernière version de Docker : dnf install docker-ce --nobest -y

On peut maintenant le démarrer et l'activer a chaque démarrage du système.

- \$ systemctl start docker
- \$ systemctl enable docker

[[root@Rocky-Mailcow kiu]# systemctl start docker [[root@Rocky-Mailcow kiu]# systemctl enable docker Created symlink /etc/systemd/system/multi-user.target.wants/docker.service → /usr/lib/systemd/system/docker.service. [root@Rocky-Mailcow kiu]# ]

Pour vérifier la version de notre Docker : \$ docker --version

```
[[root@Rocky-Mailcow kiu]# docker --version
Docker version 20.10.9, build c2ea9bc
[root@Rocky-Mailcow kiu]#
```

On passe maintenant à l'installation de notre Docker-Compose. A l'heure actuelle la version 2.0.1 de Docker-Compose est sortie mais non compatible avec Mailcow. Pour ce faire j'ai ouvert un nouveau Git sur GitHub avec la version 1.29.2.

Pour récupérer mon fichier on va avoir besoin de Git

\$ dnf install git

On télécharge ensuite notre fichier en le mettant dans usr/local/bin

\$ git clone <a href="https://github.com/netwaze/Docker-compose-V1.29.2.git">https://github.com/netwaze/Docker-compose-V1.29.2.git</a>

On renomme et on met notre Docker-Compose dans /usr/local/bin/

\$ mv Docker-compose-V1.29.2/docker-compose-Linux-x86\_64 Docker-compose-V1.29.2/

docker-compose && mv Docker-compose-V1.29.2/docker-compose /usr/local/bin/

On lui donne ensuite les droits d'exécution

\$ chmod +x /usr/local/bin/docker-compose

Nous pouvons maintenant essayer si docker compose fonctionne bien en lui demandant sa version.

\$ docker-compose --version

```
[[root@Rocky-Mailcow bin]# docker-compose --version
docker-compose version 1.29.2, build 5becea4c
[root@Rocky-Mailcow bin]#
```

### **INSTALLATION DE MAILCOW**

Pour installer Mailcow on va devoir ce rendre dans le dossier /opt et de Git Mailcow \$ cd /opt

\$ sudo git clone https://github.com/mailcow/mailcow-dockerized

[[root@Rocky-Mailcow opt]# sudo git clone https://github.com/mailcow/mailcow-dockerized Clonage dans 'mailcow-dockerized'... remote: Enumerating objects: 38104, done. remote: Counting objects: 100% (5532/5532), done. remote: Compressing objects: 100% (2822/2822), done. remote: Total 38104 (delta 2891), reused 5206 (delta 2624), pack-reused 32572 Réception d'objets: 100% (38104/38104), 27.82 Mio | 20.14 Mio/s, fait. Résolution des deltas: 100% (23834/23834), fait. [root@Rocky-Mailcow opt]#

Une fois Mailcow télécharger nous devons générer le fichier de configuration de Mailcow \$ ./generate\_config.sh

Nous devons répondre au question poser par le script. Il nous faut un FQDN :

<u>mailcow.netwaze.fr</u> et une timezone qui doit récupérer automatiquement. Puis il crée un certificat RSA pour le SSL.

Nous pouvons maintenant modifier dans notre Mailcow.conf comment va fonctionner notre serveur mail.

Dans SKIP\_LETS\_ENCRYPT mettre y a la place de n et il faut décommenter

WATCHDOG\_NOTIFY\_EMAIL et mettre son mail.

On peut sauvegarder et quitter et lancer le téléchargement des images pour que Mailcow fonctionne.

\$ docker-compose pull

| [root@Rocky-Mailcow mailcow-d | ockerized]# docker-compose pull |
|-------------------------------|---------------------------------|
| Pulling unbound-mailcow       | done                            |
| Pulling mysql-mailcow         | done                            |
| Pulling redis-mailcow         | done                            |
| Pulling clamd-mailcow         | done                            |
| Pulling php-fpm-mailcow       | done                            |
| Pulling sogo-mailcow          | done                            |
| Pulling dovecot-mailcow       | done                            |
| Pulling rspamd-mailcow        | done                            |
| Pulling postfix-mailcow       | done                            |
| Pulling memcached-mailcow     | done                            |
| Pulling nginx-mailcow         | done                            |
| Pulling acme-mailcow          | done                            |
| Pulling netfilter-mailcow     | done                            |
| Pulling watchdog-mailcow      | done                            |
| Pulling dockerapi-mailcow     | done                            |
| Pulling solr-mailcow          | done                            |
| Pulling olefy-mailcow         | done                            |
| Pulling ofelia-mailcow        | done                            |
| Pulling ipv6nat-mailcow       | done                            |
| [root@Rocky-Mailcow mailcow-d | ockerized]#                     |

On peut maintenant lancer Mailcow

\$ docker-compose up -d

(l'option -d sert a se détacher des codes de Mailcow. Sans le -d nous pouvons avoir accès au débug de la machine)

| [root@Rocky-Mailcow mailcow-dockerized]# docker-compose up -d                      |
|------------------------------------------------------------------------------------|
| Creating network "mailcowdockerized_mailcow-network" with driver "bridge"          |
| Creating volume "mailcowdockerized_vmail-vol-1" with default driver                |
| Creating volume "mailcowdockerized_vmail-index-vol-1" with default driver          |
| Creating volume "mailcowdockerized_mysql-vol-1" with default driver                |
| Creating volume "mailcowdockerized_mysql-socket-vol-1" with default driver         |
| Creating volume "mailcowdockerized_redis-vol-1" with default driver                |
| Creating volume "mailcowdockerized_rspamd-vol-1" with default driver               |
| Creating volume "mailcowdockerized_solr-vol-1" with default driver                 |
| Creating volume "mailcowdockerized_postfix-vol-1" with default driver              |
| Creating volume "mailcowdockerized_crypt-vol-1" with default driver                |
| Creating volume "mailcowdockerized_sogo-web-vol-1" with default driver             |
| Creating volume "mailcowdockerized_sogo-userdata-backup-vol-1" with default driver |
| Creating mailcowdockerized_olefy-mailcow_1 done                                    |
| Creating mailcowdockerized_solr-mailcow_1 done                                     |
| Creating mailcowdockerized_watchdog-mailcow_1 done                                 |
| Creating mailcowdockerized_dockerapi-mailcow_1 done                                |
| Creating mailcowdockerized_memcached-mailcow_1 done                                |
| Creating mailcowdockerized_redis-mailcow_1 done                                    |
| Creating mailcowdockerized_unbound-mailcow_1 done                                  |
| Creating mailcowdockerized_clamd-mailcow_1 done                                    |
| Creating mailcowdockerized_sogo-mailcow_1 done                                     |
| Creating mailcowdockerized_php-fpm-mailcow_1 done                                  |
| Creating mailcowdockerized_mysql-mailcow_1 done                                    |
| Creating mailcowdockerized_nginx-mailcow_1 done                                    |
| Creating mailcowdockerized_dovecot-mailcow_1 done                                  |
| Creating mailcowdockerized_postfix-mailcow_1 done                                  |
| Creating mailcowdockerized_acme-mailcow_1 done                                     |
| Creating mailcowdockerized_rspamd-mailcow_1 done                                   |
| Creating mailcowdockerized_netfilter-mailcow_1 done                                |
| Creating mailcowdockerized_ofelia-mailcow_1 done                                   |
| Creating mailcowdockerized_ipv6nat-mailcow_1 done                                  |
| [root@Rocky-Mailcow mailcow-dockerized]#                                           |

On peut voir que toutes nos machines sont démarrer nous pouvons maintenant nous rendre sur notre navigateur internet et mettre l'url de notre Mailcow.

| $\leftarrow \  \  \rightarrow \  \   G$ | 🔿 🗟 mailcow.netwaze.fr |                   | 🖬 🖣 🚍 🏠 | ∞ ; | ହ ଦ ∨ | ⊻ | ېر | ٩ | ABP | 2 | : 🎝 | ۵ | 1 | 9 | • | ≡ |
|-----------------------------------------|------------------------|-------------------|---------|-----|-------|---|----|---|-----|---|-----|---|---|---|---|---|
|                                         |                        |                   |         |     |       |   |    |   |     |   |     |   |   |   |   |   |
|                                         |                        | L Connexion       |         |     |       |   |    |   |     |   |     |   |   |   |   |   |
|                                         |                        | mailcow UI        |         |     |       |   |    |   |     |   |     |   |   |   |   |   |
|                                         |                        | Nom d'utilisateur | r       |     |       |   |    |   |     |   |     |   |   |   |   |   |
|                                         |                        | A Mot de passe    |         |     |       |   |    |   |     |   |     |   |   |   |   |   |
|                                         |                        | Connexion 👻       |         |     |       |   |    |   |     |   |     |   |   |   |   |   |
|                                         |                        |                   |         |     |       |   |    |   |     |   |     |   |   |   |   |   |
|                                         |                        | Webmail           |         |     |       |   |    |   |     |   |     |   |   |   |   |   |

L'utilisateur et le mot de passe de Mailcow par défaut est : admin / moohoo

### CONFIGURATION DE MAILCOW ET CRÉATION DE BOITE MAIL

Nous devons mettre un nom de domaine pour pouvoir créer des boites mails.

Pour ce faire nous devons aller dans configuration puis configuration du courrier et ajouter un domaine.

Pour nos tests nous allons mettre local.lan nous pouvons laisser le reste de la configuration par défaut mais a changer pour la production. Pour enregistrer notre domaine nous pouvons cliquer sur « Ajouter le

modifications.

domaine et redémarrer SOGo »

| domaine                        | local.lan |  |
|--------------------------------|-----------|--|
| Description                    |           |  |
| Nombre maximal<br>d'alias      | 400       |  |
| Nombre maximal<br>de boîtes    | 10        |  |
| Quota boîte mail<br>par défaut | 3072      |  |
| Quota max par<br>boîte (Mo)    | 10240     |  |
| Quota total du                 | 10240     |  |

Dans le deuxième onglet Boite mail nous allons créer 2 boites mail : mail1.local.lan et mail2.local.lan

| Boîtes | mail 2/2    | )                    |       |                                   |                            |                     |           |
|--------|-------------|----------------------|-------|-----------------------------------|----------------------------|---------------------|-----------|
| √ Tou  | it basculer | Mailbox 👻            | TLS 🕶 | Protocoles autorisés 🕶            | Avis de quarantaine 🕶      | + Ajouter une boîte |           |
| All Do | omains 🔻    | Table de fi          | iltre | Q -                               |                            |                     |           |
|        | Nom d'u     | tilisateur           |       | ↓≓<br>Quota                       | Dernière<br>connexion mail | Utilisé (%)         | Message # |
|        | mail1@lo    | cal.lan              |       | 0 B / 100.0 MiB                   | ${\rm IMAP} \ @\times \\$  | 0%                  | 0         |
|        |             |                      |       |                                   | POP3 @ ×                   |                     |           |
|        |             |                      |       |                                   | SMTP @ $\times$            |                     |           |
|        | mail2@lo    | cal.lan              |       | 0 B / 100.0 MiB                   | IMAP @ $\times$            | 0%                  | 0         |
|        |             |                      |       |                                   | POP3 @ ×                   |                     |           |
|        |             |                      |       |                                   | SMTP @ $\times$            |                     |           |
| √ Tou  | it basculer | Mailbox <del>-</del> | TLS 🕶 | Protocoles autorisés <del>-</del> | Avis de quarantaine 🗸      | + Ajouter une boîte |           |

#### Partie 2 – Validation.

On va avec 2 navigateurs se connecter au webmail SOGo avec nos identifiants et envoyer des mails de test entre nos 2 utilisateurs.

| Q     Réception     =     C       1 message(s)     =     Date de réception       kiu     17:38       test mail1     15 KiB | C3 test mail1 Samedi, Octobre 16, 2021 17:38 CEST Kiu mailt@local.lan | Destinataire                          |                                                                       |                      |
|----------------------------------------------------------------------------------------------------|-----------------------------------------------------------------------|---------------------------------------|-----------------------------------------------------------------------|----------------------|
|                                                                                                    | 1 message(s)<br>kiu<br>test mail2                                     | ₽ Date de réception<br>17:38<br>15 KB | test mail2<br>Samedi, Octobre 16, 2021 17:38 CEST<br>iumail2@locaLian | Destinataire<br>(Klu |

On voit que nos 2 mails sont bien partis et on bien étaient reçus par nos 2 utilisateurs. Notre serveur de mail fonctionne.

Pour envoyer un mail vers l'extérieur, nous devons utiliser un certificat SSL.

#### Partie 3 – Veille technologique.

Nous aurions pu utiliser Exchange avec un Windows Server ou hMail et Mail-in-a-box